# คู่มือการสมัครแข่งขัน Vajira Quiz 2024

 Registration สามารถกด link: <u>https://vajiraquiz24.com/registration/</u> หรือกดผ่านหน้าเว็บไซต์ <u>https://vajiraquiz24.com</u> ได้ดังนี้

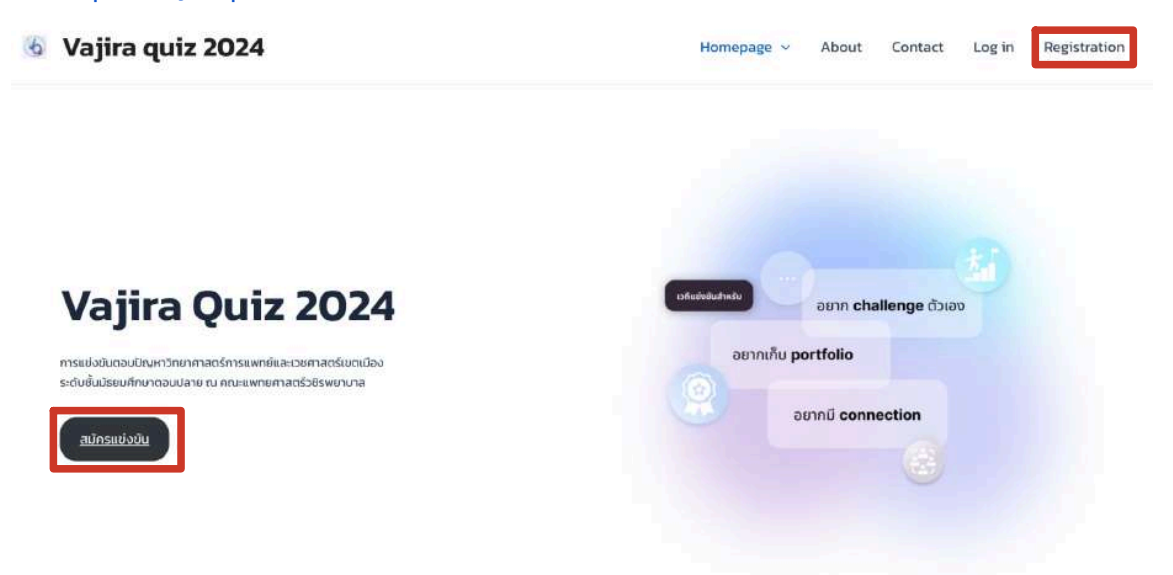

กรอกอีเมล โดยเป็นอีเมลที่ใช้จริงเนื่องจากต้องมีการ activate การสมัครผ่านทางอีเมล กำหนดรหัส ผ่านที่ใช้ในการสมัครให้เรียบร้อย และกดปุ่ม Register

| E-mail           |   |
|------------------|---|
| Password *       |   |
| Password         | ø |
| Confirm Password |   |
| Confirm Password | O |

Registration

 ตรวจสอบอีเมลจะมีข้อความ "Please activate your account" จากทาง Vajira Quiz 2024 ให้กด Activate your Account

|    |                                                                                                    | Vajira quiz 2024                                                                                      |
|----|----------------------------------------------------------------------------------------------------|----------------------------------------------------------------------------------------------------|
|    | Thank y<br>followin                                                                                                    | ou for signing up!Please click the ng link to activate your account.                                  |
|    | ۴. đ                                                                                                    | Need help? contact us today.                                                                          |
| 3. | Log in ด้วยอีเมล และรหัสผ่านที<br>Vajira quiz 2024                                                                                                    | ได้ตั้งค่าไว้ <u>https://vajiraquiz24.com/log-in/</u><br>Homepage ~ About Contact Log in Registration |
|    | <b>Vajira Quiz 2024</b><br>ກຣແປຈນັບຕອບປັດນາຕວິກຍາຄາສຕຣ໌ກາຣແພກຍທີແລະເວຍສາສຕຣ໌ນບຕແມ້ອຈ<br>ຣະຕ່ານອື່ມນ້ອຍພາກັກບາດອບປລາຍ ຕະ ການະແພກຍາກສຕຣ໌ວຍິຣພຍາບາລ<br>ເປັກຣແຫ່ຈນັບ | ນາແຫ່ນປາແບ<br>ອຍາກ challenge ດັວເວນ<br>ອຍາກເປັ portfolio<br>ອຍາກເປັ connection                        |
|    |                                                                                                    |                                                                                                    |

4. สังเกตบริเวณแถบเมนู Account สามารถออกจากระบบ "log out" และสามารถเปลี่ยนรหัสผ่านได้ "Password reset"

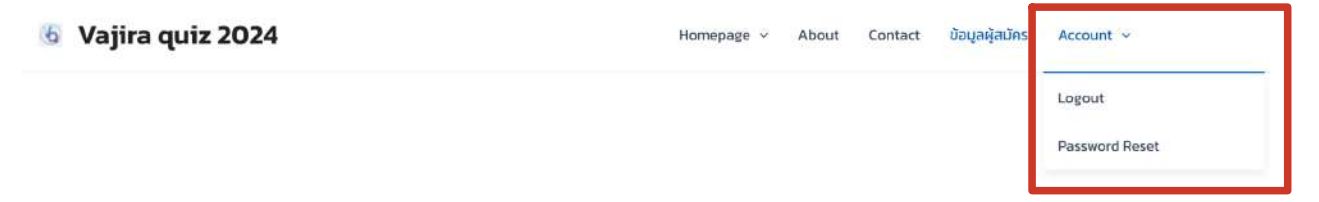

## 5. ข้อมูลผู้สมัคร

## <u>ส่วนที่ 1</u>

## 1. ข้อมูลโรงเรียน

้ แต่ละโรงเรียนสามารถส่งตัวแทนได้สูงสุดโรงเรียนละ 2 ทีม ทีมละ 3 คน หากทาง โรงเรียนต้องการให้จัดเตรียมที่จอดรถยนต์ให้กรุณาระบุ และกรอกเลขทะเบียนรถยนตร์ (หากทราบ)

#### ข้อมูลผู้สมัคร

| รงเรียน                             |
|-------------------------------------|
| លម័នម *                             |
| นวบินกราธิราช                       |
| อย่อไรงเรียนภายาอังกฤษ *            |
| NMU                                 |
| หมวมกับที่ต้องการสมัคร *            |
| ាកប                                 |
| <ul> <li>2 ກິບ</li> </ul>           |
| ນສາມັກຣຣຳກ່າດໃຮພະຮະບະລິກັນ          |
| องการที่จงดรณ์ทหรับวันแข่งหรือไม่ * |
| ต้องการ                             |
| ไม่ต้องการ                          |
| มกาเป็ดบรอบดั                       |
| nu 1234                             |

 อาจารย์ที่ปรึกษา ขอให้แต่ละโรงเรียนมีอาจารย์ที่ปรึกษา 1 ท่านเพื่อสะดวกต่อการติดต่อ ประสานงาน

| อาจารย์ที่ปรึกษา |                  |  |
|------------------|------------------|--|
| สำนำหน้า *       | ชื่อ - นามสกุล * |  |
| มาย              | ภาพงศ์ รัตนาอรุณ |  |
| เมอร์ติดต่อ *    |                  |  |
| 0913456789       |                  |  |
| бша *            |                  |  |
| @gmail.com       |                  |  |
| ปัจมูลด้านอาหาร  |                  |  |
| อาหารทะเลทุกชนิด |                  |  |

 ช่องทางการโอนเงิน กรอกข้อมูลช่องทางการโอนเงินคืน เฉพาะในกรณีที่มีผู้สมัครเกิน จำนวน 140 ทีม ทางคณะผู้จัดงานจะดำเนินการคืนเงินให้ทางช่องทางดังกล่าว \*หมายเหตุ: กรณีอื่นนอกเหนือจากนี้จะไม่มีการโอนเงินค่าสมัครคืนทุกกรณี

| ในชีรเมพาร<br>โทรรับครณีมีผู้สมักระกัน 140 ทีม จะต่ำเมินการคืนเจ้เ | มต่าสมัครให้ในช่องทางตั้งกล่าว |  |  |
|--------------------------------------------------------------------|--------------------------------|--|--|
| sunms.*                                                            |                                |  |  |
| ออมสิน                                                             |                                |  |  |
| เลขบัญชีธนาการ *                                                   |                                |  |  |
| 1234567890                                                         |                                |  |  |
| ชื่อบัญชี *                                                        |                                |  |  |
| นายภคพงศ์ รัตนาอรุณ                                                |                                |  |  |

# <u>ส่วนที่ 2</u>

- 1. **ชื่อทีม** คือ "ชื่อย่อโรงเรียนภาษาอังกฤษ\_เลขทีม"
- 2. ข้อมูลสมาชิก กรอกข้อมูลสมาชิกผู้เข้าร่วมแข่งขันให้ครบทุกคน เตรียมเอกสารดังต่อไปนี้
  - 2.1. **เอกสารยืนยันตัวตน** สำเนาบัตรประจำตัวประชาชน หรือสำเนาเอกสารที่ราชการ ออกให้โดยมีรูปถ่ายของผู้เข้าแข่งขันแต่ละคน (พร้อมแนบสำเนาถูกต้องด้วย) กำหนดเป็นไฟล์ .pdf ขนาดไฟล์ไม่เกิน 8 MB
  - 2.2. **เอกสารรับรองการเป็นนักเรียน** เป็น **ปพ.๗** เท่านั้น กำหนดเป็นไฟล์ .pdf ขนาดไฟล์ ไม่เกิน 8 MB
  - 2.3. รูปถ่ายชุดนักเรียนหน้าตรง ที่เป็นปัจจุบัน สำหรับติดบัตรประจำตัวสอบ ขนาดรูป
     1-2 นิ้ว ไม่สวมหมวกหรือแว่นตาดำปิดบังใบหน้า

# ทีม NMU\_01

| มาชิกคนที่ 1                                                        |                                                  |                               |  |
|---------------------------------------------------------------------|--------------------------------------------------|-------------------------------|--|
| ดำปาดเป้า *                                                         |                                                  | ชื่อ - เทษสกุล *              |  |
| นาย                                                                 | ~                                                | บดินทร์ พงศ์พัฒนา             |  |
|                                                                     |                                                  |                               |  |
| ข้อมูลด้านอาหาร                                                     |                                                  |                               |  |
| อาหารที่แพ้/อาหารเฉพาะ เช่น ฮาลาล มังสวิรัติ                        |                                                  |                               |  |
|                                                                     |                                                  |                               |  |
| เอกสารชินชันด้วดน *                                                 |                                                  |                               |  |
| Choose File anundas das pdf 😆                                       |                                                  |                               |  |
| เอกสารยืนขันด้วตน สำเนานัตรประจำตัวประชาชน หรือสำเนาเอกสารที่       | ราชการออกให้โดยมีรูปท่ายของผู้เข้าแข่งขันแก่ละคะ | เพริลบรับรองส่านมาตกต้องด้วยเ |  |
|                                                                     |                                                  |                               |  |
| เอกสารรับรองการเป็นนักเรียน (ปพ.๗) *                                |                                                  |                               |  |
| Choose File Uw.m.pdf 🔕                                              |                                                  |                               |  |
|                                                                     |                                                  |                               |  |
| รูปทำมยุณมักเรียน *                                                 |                                                  |                               |  |
| Choose File şuthednišeu.jpog 😒                                      |                                                  |                               |  |
| รูม่ช่วยชุดนักเรียนหน้าตรุง ยนาต 1-2 นิ้ว ไม่สวมหมวก/แว่นตาต่ามิดบั | สนหน้า                                           |                               |  |
|                                                                     |                                                  |                               |  |

| ทีม NMU_02                                                                     |                                                 |                                     |     |  |
|--------------------------------------------------------------------------------|-------------------------------------------------|-------------------------------------|-----|--|
| สมาชิทคนที่ 1                                                                  |                                                 |                                     |     |  |
| คำนำหน้า *                                                                     |                                                 | ชื่อ - มานสกุล *                    |     |  |
| นางสาว                                                                         |                                                 | / นิตถา ตรีทรัพย์                   |     |  |
| ข้อมูลด้วนอาหาร                                                                |                                                 |                                     |     |  |
| อาหารที่แพ้/อาหารเฉพาะ เช่น อา                                                 | ลาล มังสวิร์ติ                                  |                                     |     |  |
| ເອກສາຮອັບໜົນດ້ວຍນ *<br>Choose File<br>ເອກສາຮອັບພົບດ່ວຍນ ສຳແນະນົດຮປຮະລຳດ້ວຍຮອຍ? | อ<br>ายน หรือสำนวามกลายที่ยายของหุ้เป้าแข่งขับข | ต่ละคม (พร้อมรีบรองสำหมาถูกต้องด้วย | L.: |  |
| เอกสารรับรองการเป็นนักเรียน (ปพ.๗) *                                           |                                                 |                                     |     |  |
| Choose File Uw nipdi 🥸                                                         |                                                 |                                     |     |  |
| ຽປຄຳຍາດໝັກເຮັບນ *                                                              |                                                 |                                     |     |  |
| Choose File Şurheüni Seu jeeg                                                  | 0                                               |                                     |     |  |
| รูปท่ายขุดมักเรียนหน้าตรง ขนาด 1-2 นิ้ว ไม่ลว                                  | ນສະພວກກາຍວັນດາດຳຍົດບັບໃນສນ້ຳ                    |                                     |     |  |
| Add ttem                                                                       |                                                 |                                     |     |  |

# <u>ส่วนที่ 3</u>

## 1. หลักฐานการชำระเงิน

แต่ละทีมมีค่าธรรมเนียมการสมัคร ทีมละ 1,200 บาท ช่องทางการชำระเงิน

```
ธนาคาร: ธนาคารกสิกรไทย
เลขที่บัญชี: 188-8-60812-1
ชื่อบัญชี: น.ส.กฤติกา แพงไทย และ น.ส.ณัฏฐ์นรี ปิ่นแก้วเกียรติ์
```

แนบเอกสารการชำระเงิน กำหนดเป็นไฟล์ .pdf ขนาดไฟล์ไม่เกิน 8 MB

จะมีการออกเอกสารยืนยันการรับเงินให้หลังมีการตรวจสอบการชำระเงินเรียบร้อยแล้ว โดยจัดส่งเอกสารให้ทางอีเมลที่ได้กรอกไว้ข้างต้น

#### ข้อมูลผู้สมัคร

ธนาคารกสิกรไทย เลขที่บัญชี 188-8-60812-1 ชื่อบัญชี น.ส.กฤติกา แพงไทย และ น.ส.ณัฏฐ์นรี ปิ่นแก้วเกียรติ์

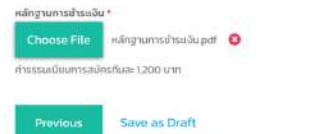

Next

.<u>ส่วนที่ 4</u> หลังกรอกข้อมูลเสร็จสิ้น กรุณาตรวจสอบข้อมูลให้ถูกต้องครบถ้วนก่อน "ยืนยัน" หากต้องการแก้ไขข้อมูลสามารถกดกลับไปหน้าก่อน "Previous" เพื่อทำการแก้ไขได้

ตัวอย่างหน้าตรวจสอบข้อมูล:

# โปรดตรวจสอบข้อมูลให้ถูกต้อง

#### ข้อมูลโรงเรียน

- โรงเรียน: นวมินทราธีราช
- ชื่อย่อโรงเรียนภาษาอังกฤษ: NMU
- จำนวนทีมที่ต้องการสมัคร: 2 ทีม
- ต้องการที่จอดรถสำหรับวันแข่งหรือไม่: ต้องการ
- เลขทะเบียนรถยนต์: กข 1234

## อาจารย์ที่ปรึกษา

- นาย ภคพงศ์ รัตนาอรุณ
- เบอร์ติดต่อ: 0913456789
- อีเบล: smallintestine44@gmail.com

## บัญชีธนาคาร

- ธนาคาร: ออมสิน
- เลขบัญชีธนาคาร: 1234567890
- ชื่อบัญชี: นายภคพงศ์ รัตนาอรุณ

เมื่อส่งข้อมูลสำเร็จระบบจะแสดงผลดังภาพ และมีอีเมลแสดงผลข้อมูลผู้สมัครส่งไปในอี เมลของท่าน นั่นคือการสมัครเสร็จสิ้น

#### ข้อมูลผู้สมัคร

| Thank you for your information, we will be in touch shortly. Please check your email about 3-5 days later. |
|----------------------------------------------------------------------------------------------------|
| ข้อมูลโรงเรียน                                                                                             |
| Isatiu *                                                                                                   |
| ไปรดกรอกชื่อโรงเรียน                                                                                       |
| ชื่อย่อโรงเรียนภาษามีวกฤษ *                                                                                |
| ชื่อย่อโรงเรียนภายาอังกฤษ เช่น NMU                                                                         |
|                                                                                                    |

## ตัวอย่างอีเมลแสดงผลข้อมูลผู้สมัคร:

| ขอบคุณสำหรับการเข้าร่วมการแข่งขัน นวมินทราธิราช | 2 | niassosian x |                                              |   |   | ¢ | Ø |
|-------------------------------------------------|---|--------------|----------------------------------------------|---|---|---|---|
| Vajira quiz 2024<br>ถึงฉัน +                    |   |              | (IP) 30 ส.ศ. 2024 15:36 (21 ซั่าโมงที่ฝานมา) | ☆ | ٢ | ÷ | ł |
| Described In a                                  |   |              |                                              |   |   |   |   |

ทางทีม Vajira Quiz 2024 ได้รับข้อมูลการสมัครของทางโรงเรียน นวมินทราธิราช แล้ว ขอขอบคุณสำหรับการเข้าร่วมการแข่งขันในครั้งนี้

\*\*\* ท่านสามารถตรวจสอบรายชื่อโรงเรียนรวมถึงรายชื่อผู้สมัครได้ผ่านทาง **"รายชื่อผู้สมัครแข่งขัน" กรณีที่** ระบบเกิดข้อผิดพลาด เช่น

- อีเมลยืนยันการสมัครไม่ได้ถูกส่งให้ในทันทีหลังกดยืนยันการสมัคร
- มีข้อความขึ้นเตือนว่าการสมั้ครขัดข้องให้สมัครใหม่ในภายหลัง

ให้ตรวจสอบรายชื่อผู้สมัครได้แบบ Real time ทางหน้าเว็บไซต์ดังกล่าว หากมีข้อมูลของท่านปรากฏใน หน้าเว็บไซต์ดังกล่าว นั่นคือทางทีม Vajira Quiz 2024 ได้รับข้อมูลการสมัครของท่านเรียบร้อยแล้ว

| 6 Vajira quiz 2024                                            | Homepage 🗸                        | About      | Contact       | ข้อมูลผู้สมัคร   | Account ~ | รายชื่อผู้สมัครแข่งขัน |
|---------------------------------------------------------------|-----------------------------------|------------|---------------|------------------|-----------|------------------------|
| รายชื่อผู้สมัครแข่งขัน                                        |                                   |            |               |                  |           |                        |
| ตรวจสอบรายชื่อโรงเรียน รวบถึงรายชื่อผู้สมัครเข้าแข่งขันที่ทาง | งทีม Vajira Quiz 2024 ได้รับข้อมู | ุลการสมัคร | เรียบร้อยแล้ว |                  |           |                        |
| รายชื่อโรงเรียน Vajira Quiz 2024 : โรงเรียนที่สมัคร           |                                   |            |               |                  |           |                        |
| โรงเรียน                                                      |                                   |            |               | ผู้สมัครทีมที่ 1 |           |                        |

<u>หมายเหตุ</u> สามารถ "Save as draft" เพื่อบันทึกข้อมูลที่กรอกไว้ได้ หากยังไม่ต้องการยืนยันการส่ง ระบบจะ ส่ง link ที่ได้บันทึกข้อมูลไว้ให้ทางอีเมล ทั้งนี้หากมีการแนบเอกสาร หรือไฟล์ต่าง ๆ จะไม่ได้รับการบันทึกไว้ใน ระบบ

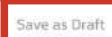

้ ผู้สมัครสามารถคัดลอก link ดังแสดงในภาพไว้เพื่อกรอกข้อมูลในภายหลัง หรือกรอกอีเมลสำหรับการส่ง link ดังกล่าวได้

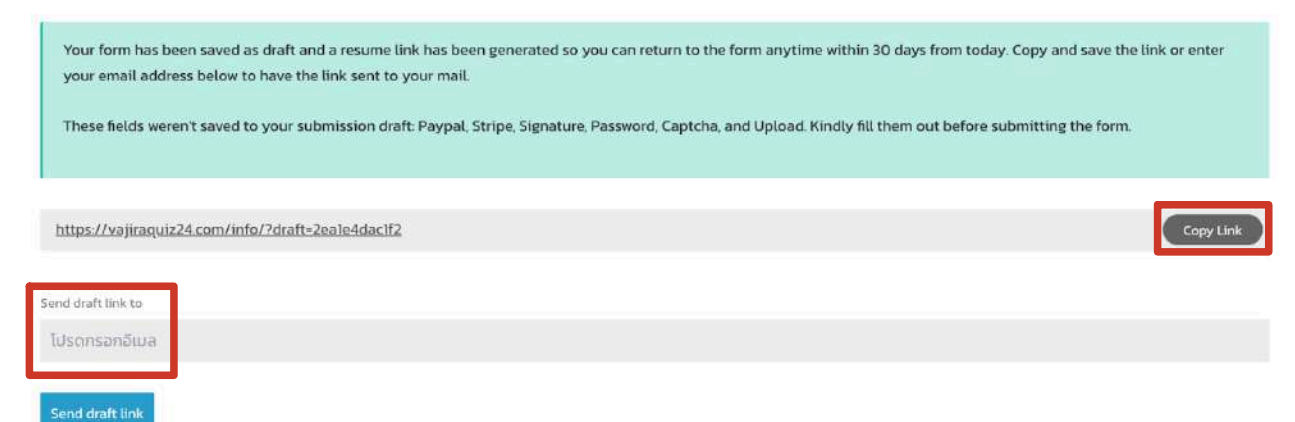